# 11

セキュリティ

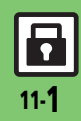

| 使用禁止/制限       | .11-2  |
|---------------|--------|
| 本機の利用を禁止/制限する | . 11-2 |
| 本機の情報を守る      | . 11-3 |
| 顏認証           | .11-4  |
| 顔認証を利用する      | . 11-4 |
| 便利な機能         | .11-6  |

# 使用禁止/制限

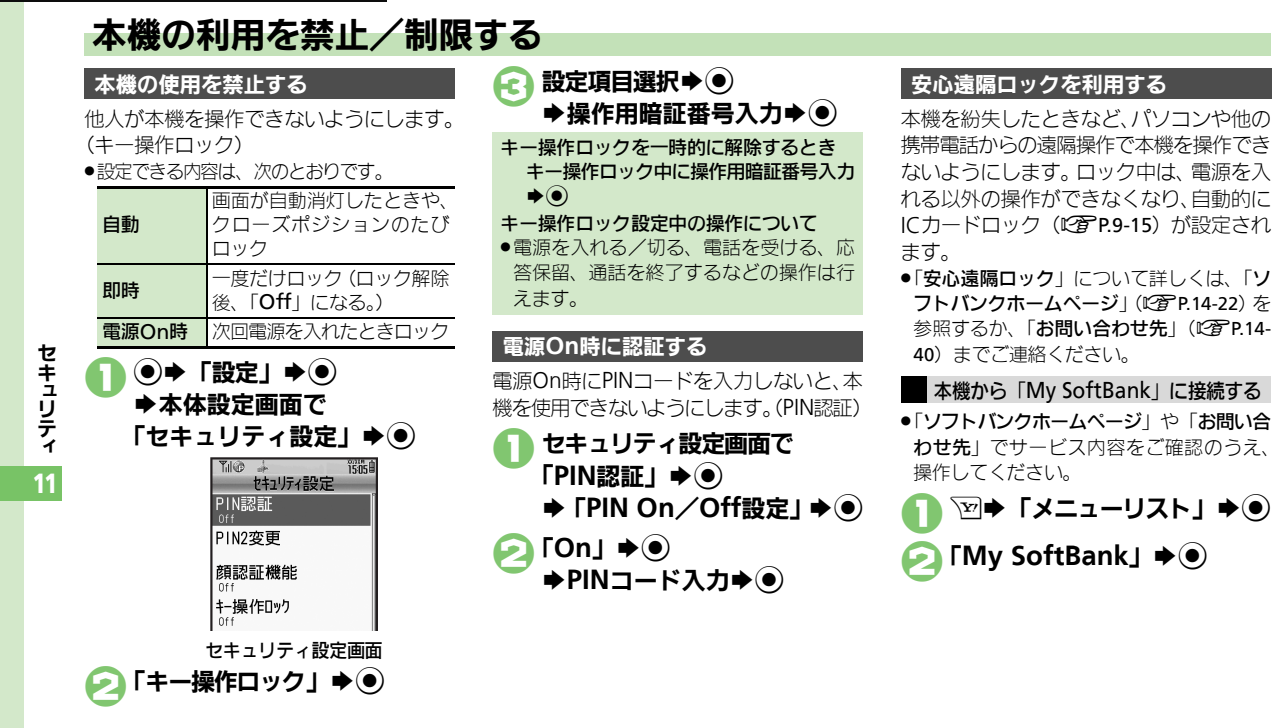

使いこなしチェッ<u>ク!</u>

③ ●PIN認証コードを変更したい●安心遠隔ロック時にメッセージを表示したい(CGP.11-6)

11-<u>2</u>

# 本機の情報を守る

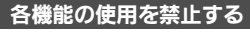

他人が次の各機能を使用できないようにし ます。

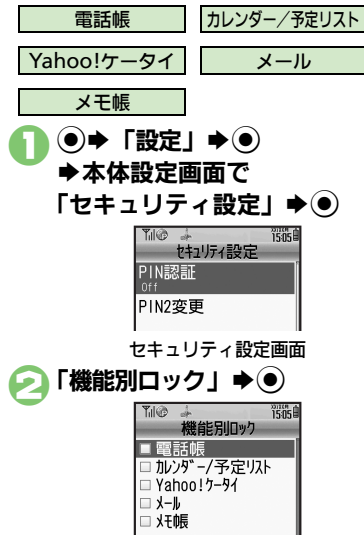

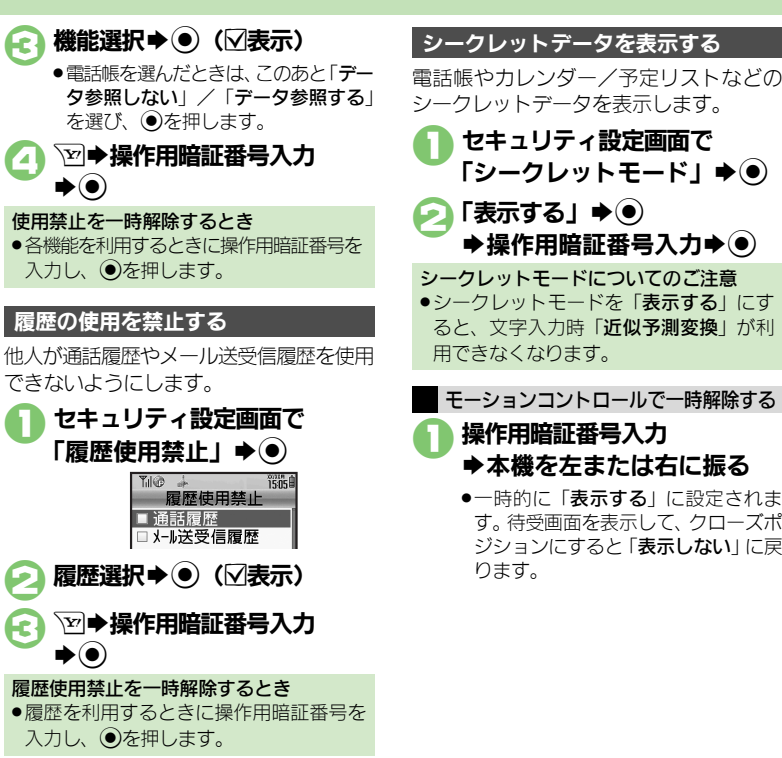

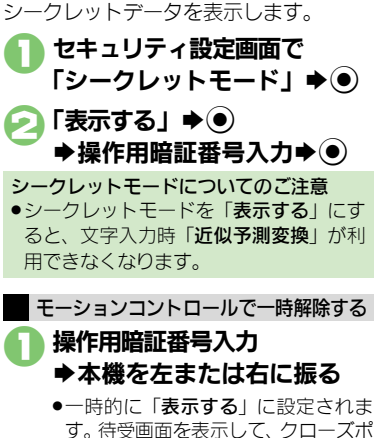

ジションにすると [表示しない] に戻 ります。

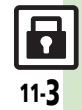

セキュリティ

11

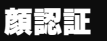

# 顔認証を利用する

ご自分の顔写真を登録しておくと、本機利 用時に顔写真と利用者の顔との照合・認証 を行います。

●認証失敗時には、キー操作ロックが設定されます。

### 顔認証の準備をする

### 顔認証利用時のご注意

- ・顔認証機能は完全に本人認証を保証するものではありません。当社では誤認証による使用不可、第三者の使用などで生じるいかなる損害にも、一切の責任は負いかねます。
- 認証失敗時のロック解除などには操作用暗 証番号を使用します。あわせて変更してお くことをおすすめします。
- 顔認証を設定してもおサイフケータイ<sup>®</sup>は使用できますので、ご注意ください。
- ●顔画像撮影時や認証時には、次のことにご 注意ください。
- ・目、口、鼻、眉などがはっきりと見える ようにしてください。
- 顔が均一に明るく見える場所で操作してください。

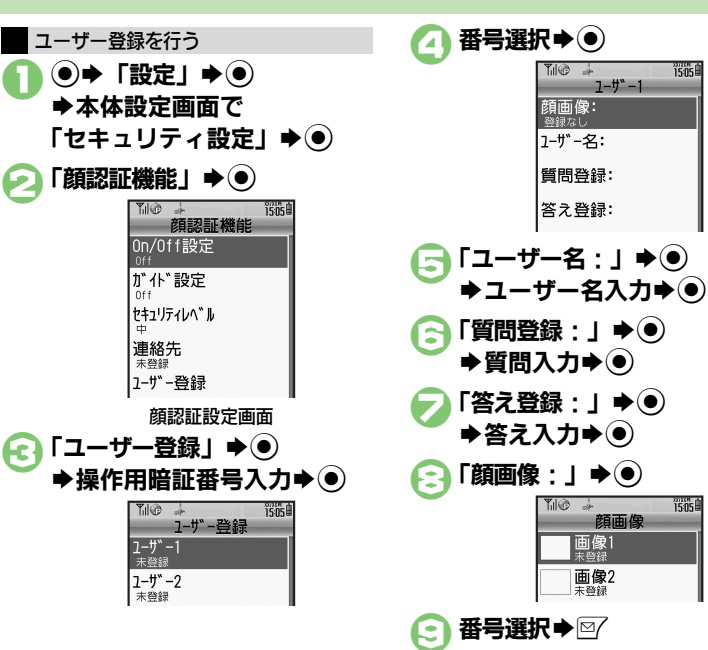

カメラが起動します。

### 使いこなしチェック!

沙便利●ユーザー情報を変更/削除したい●顔画像を変更/削除したい●顔の認証精度を変更したい(ピア.1.1-7)

キュリティ

11-4

セ

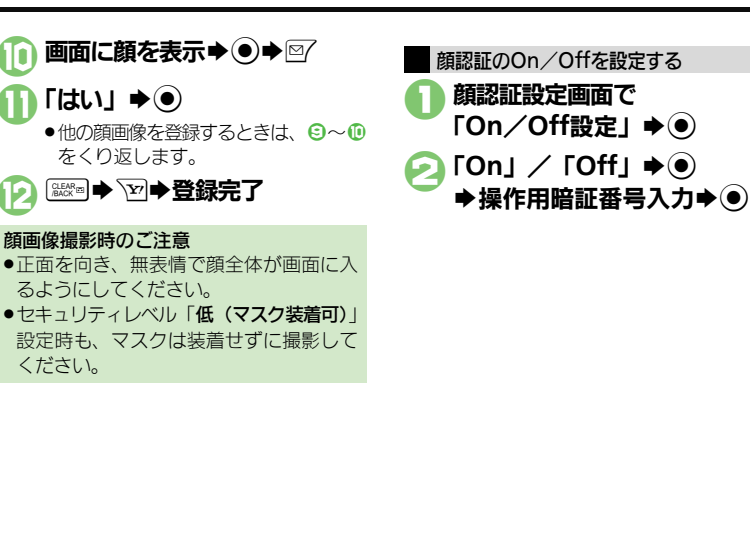

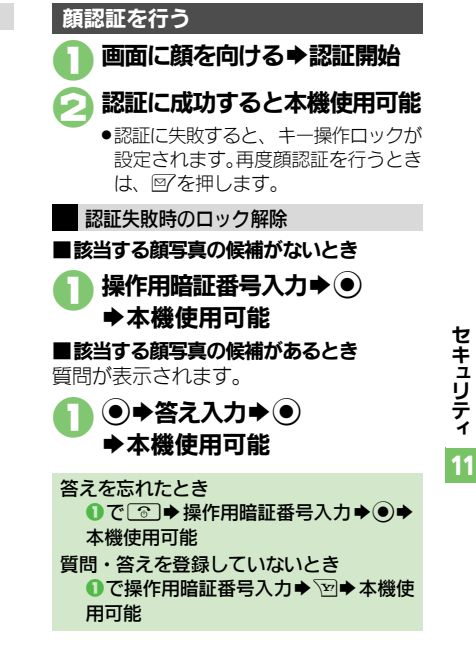

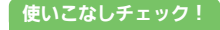

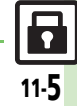

## 便利な機能

| PIN認証                                                       |                                                                                              | 安心遠隔ロック                                      |                                                                                                    |
|-------------------------------------------------------------|----------------------------------------------------------------------------------------------|----------------------------------------------|----------------------------------------------------------------------------------------------------|
| PIN認証コードを変更<br>したい<br>[PIN/PIN2変更] PI<br>[F<br>PI<br> <br>・ |                                                                                              | 安心遠隔ロック時に<br>メッセージを表示した<br>い<br>[ロックメッセージ設定] | 【 通操作】 ● ◆「設定」 ◆ ● ◆ 本体設定画面で<br>「セキュリティ設定」 ◆ ● ◆「ロックメッセージ<br>設定」 ◆ ● ◆下記の操作<br>ロックメッセージを登録する<br>「メッセージ」 ◆ ● ◆ 操作用暗証番号入力 ◆ ●<br>*メッセージ入力 ◆ ● 「はい」 ◆ ● |
|                                                             | PIN2コードを変更する<br>「PIN2変更」⇒ ④ ⇒ 現在のPIN2コード入力⇒<br>● ⇒ 新しいPIN2コード入力 → ● → 再度新しい<br>PIN2コード入力 → ● |                                              | 「ロックメッセージ確認」 ⇒ ④                                                                                                    |

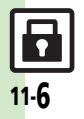

便利な機能

| 顔認証                                  |                                                                                                    | 顔の認証精度を変更し<br>たい                                                                                                 | ●◆「設定」→●→本体設定画面で「セキュリティ設定」→●→「顔認証機能」→●→「を                                                                                                  |
|--------------------------------------|----------------------------------------------------------------------------------------------------|----------------------------------------------------------------------------------------------------|----------------------------------------------------------------------------------------------------|
| ユーザー情報を変更/<br>削除したい<br>[ユーザー情報変更/削除] | (共通操作)●→「設定」→●→本体設定画面で<br>「セキュリティ設定」→●→「顔認証機能」→●<br>→「ユーザー登録」→●→操作用暗証番号入力                                                                          | [セキュリティレベル]                                                                                                    | リティレベル」 ● ● 設定項目選択 ●<br>●「低 (マスク装着可)」に設定すると、マスク装着時<br>にも認証できます。                                                                            |
| ◆ ●●<br>ユーザ<br>● タ<br>スカ→<br>● 名項目   | ◆●◆番号選択◆下記の操作     ユーザー情報を変更する     ●◆変更項目選択◆●◆顔画像変更/各情報の     入力◆●◆      や     ろ項目の変更解は、登録時の操作と同じです。     ユーザー体報を削除する                                 | <ul> <li>顔認証時の画面表示を</li> <li>変更したい</li> <li>[ガイド設定]</li> <li>認証失敗時に連絡先を</li> <li>表示したい</li> <li>「連絡先]</li> </ul> | <ul> <li>● 「設定」●● 本体設定画面で「セキュリティ設定」●● 「顔認証機能」●● 「ガイド設定」●● 設定項目選択●●</li> </ul>                                                              |
|                                      |                                                                                                    |                                                                                                    | <ul> <li>● 「設定」</li> <li>● 本体設定画面で「セキュリ<br/>ティ設定」</li> <li>● 「顔認証機能」</li> <li>● 「連絡<br/>先」</li> <li>● 操作用暗証番号入力</li> <li>● 連絡先入</li> </ul> |
|                                      |                                                                                                    |                                                                                                    |                                                                                                    |
| 顔画像を変更/削除し<br>たい<br>【顔画像変更/削除】       | <ul> <li>(共通操作) ● ◆「設定」 ◆ ● ◆ 本体設定画面で</li> <li>「セキュリティ設定」 ◆ ● ◆「顔認証機能」 ◆ ●</li> <li>「ユーザー登録」 ◆ ● ◆ 「顔画像:」 ◆ ● ◆ 顔画</li> <li>像選択 ◆ 下記の操作</li> </ul> |                                                                                                    |                                                                                                    |
|                                      | 顔画像を変更する<br>● ● 図 → 「はい」 → ● → ● ● ● ● ■                                                                                                    |                                                                                                    |                                                                                                    |
|                                      |                                                                                                    |                                                                                                    |                                                                                                    |

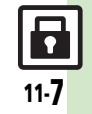

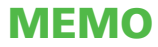